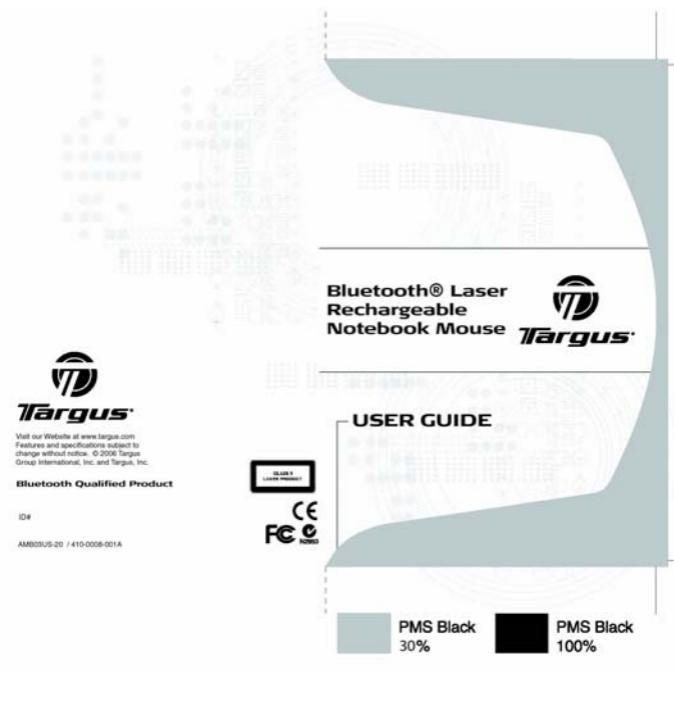

# TABLE OF CONTENTS

| System requirements                   | 3  |
|---------------------------------------|----|
| Installing the Batteries              | 3  |
| Using the Enhanced Resolution feature | 5  |
| Bluetooth Software: WIDCOMM           | 5  |
| Bluetooth Software: TOSHIBA           | 10 |
| Bluetooth Software: MICROSOFT         | 15 |
| Bluetooth Software: Mac OS X          | 19 |
| Technical Support                     | 25 |

# TARGUS BLUETOOTH® LASER RECHARGEABLE NOTEBOOK MOUSE

## Introduction

Congratulations on your purchase of the Targus Bluetooth® Laser Rechargeable Notebook Mouse. This mouse has a special EDR (Enhanced Data Rate) technology that provides faster data transmission rate and allows multiple Bluetooth devices running without conflict.

### System Requirements

Hardware - Bluetooth-enabled notebook or desktop PC Operating System - Windows® 98SE / 2000 / ME / XP Mac OS X (10.x or greater)

### Installing the Batteries (Supplied)

- Use the two AAA-size rechargeable NIMH batteries (supplied)
- Remove the battery cover from the back of the mouse by sliding off the cover while pressing the release button at the bottom of the mouse.
- Insert the batteries, making sure that the positive (+) and negative (-) ends of each battery match the polarity indicators inside the battery housing

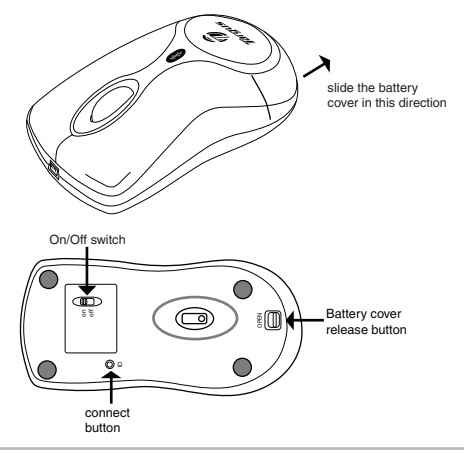

WARNINGS: WHEN REPLACING THE BATTERIES, ALWAYS REPLACE WITH NIMH BATTERIES OR OTHER RECHARGEABLE BATTERIES. NEVER USE ALKALINE BATTERIES IN THIS DEVICE. AVOID MIXING NEW AND USED BATTERIES IN A DEVICE

- Snap the battery cover back into position
- Turn on the mouse by sliding on/off switch on the bottom to the "on" position.

# **Charging the Batteries**

 Charge the mouse for 8 hours before using. Plug in the USB charge cable to the mouse and connect the other end to the computer.

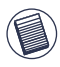

NOTE: TO CONTINUOUSLY CHARGE THE BATTERIES VIA THE USB CHARGE CABLE, YOUR COMPUTER MUST BE ON AND AWAKE.FOR BEST RESULTS, TURN OFF YOUR COMPUTER 'S POWER MANAGE-MENT / SLEEP MODE FEATURE WHILE CHARGING THE MOUSE.

## Initial Configuration

Before you can begin using Bluetooth connectivity on your computer and other Bluetooth devices, you must perform some initial setup tasks.

The Targus Bluetooth Laser Rechargeable notebook mouse is designed to work with the three major software stack (protocol) standards: WIDCOMM, Toshiba, Microsoft and Mac OS X. Please check your computer's documentation to see which software stack your computer has. Please contact your system vendor if your system does not support one of the following Bluetooth software standards.

### Using the enhanced Resolution feature

This bluetooth laser mouse has a special enhanced resolution feature. By activating this feature, the laser mouse will increase its tracking sensitivity from 800 CPI to 1600 CPI. This will improve the precision of the mouse pointer for fine details with increased speed. Press both the scroll and right key when the mouse is on , the red LED in the scroll wheel will light up around 3 secs to proceed resolution switching. When the LED is off, it indicates the resolution switching is successful.

### Bluetooth Software: WIDCOMM

1. Go to the Bluetooth Places icon located on your desktop or in the system tray and double click, then click Bluetooth setup wizard.

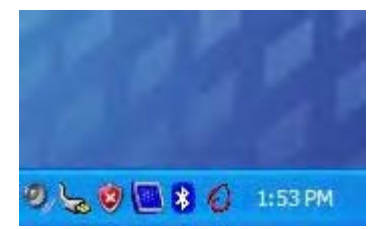

2. The Bluetooth configuration screen will prompt. Please follow the onscreen instructions. Click Next to continue.

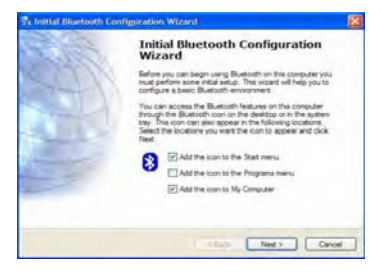

3. Continue to setup your bluetooth device profile.

| Device /<br>Yours | Same and Type:<br>Nat select a name for this computer and indicate what type of computer <b>t</b> is                                |
|-------------------|----------------------------------------------------------------------------------------------------|
|                   | HP Integrated Module with Bloetooth wheless technology 4.0.1.1502.                                                                  |
| (Jerd)            |                                                                                                    |
| (THE)             | Buetooth devices if this computer is configured to allow itself to be discovered.                                                   |
|                   | Select a computer type front the drop-down menu. This selection determines the con that represents this computer on remote devices. |
|                   | Computer name                                                                                                    |
|                   | Coecular type: Lagrop                                                                                                    |
|                   |                                                                                                    |

4. Click Next to continue setup.

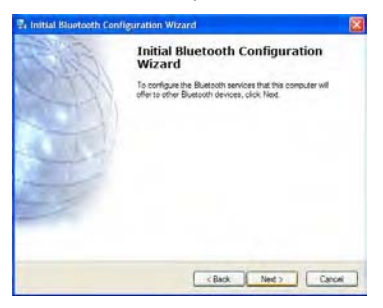

5. Please select the service which the bluetooth device offers. (Default setting allows the most coverage. It is recommend to keep as default). Click Next.

| To dep | ble a service, place a check in the box next to the service name<br>slay the properties panel for a annuce, click Configure                                                                                                    |           |
|--------|----------------------------------------------------------------------------------------------------|-----------|
| 25     | PD1 Item Transfer<br>Alter center Blactosh deviaet to exchange business cards<br>with this computer. Accept Personal Information Hanager<br>(PDI Item such as colectain items, contacts, notes and<br>messages from remite Blactosh devices. | Configure |
| 123    | PD1 Synchronization                                                                                                    |           |
| 82     | Pile Transfer                                                                                                    |           |
| 121    | Network Access                                                                                                    |           |
| 26     | Daliup Networking                                                                                                    |           |
| 12113  | Diluetooth Serial Port                                                                                                    |           |

6. Installation will perform setup and click Next when setup is completed.

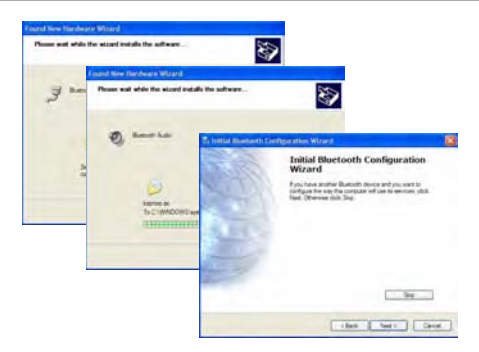

7. Please turn on the mouse and press the connection ID button located at the bottom of the mouse until the light in the middle scrollwheel blinks red light (discoverable mode). Click Next to continue pairing.

| Renote devices<br>Renote devices must be in Dis<br>For assistance in making a serio<br>device's documentation | coverable mode for this computer to find the<br>te device discoverable, refer to the remote |  |
|----------------------------------------------------------------------------------------------------|---------------------------------------------------------------------------------------------|--|
| Targus BT<br>Laser<br>Notebook<br>Mouse                                                                       |                                                                                             |  |
| Search Agam                                                                                                   | Show all devices                                                                            |  |

8. The confirmation window will appear as the system installs the drivers. Click **OK**. When this is done, the mouse should be functioning. The bluetooth mouse has been successfully installed.

(There may be one or more different bluetooth device detected.) If the mouse is not detected, please make sure the power is on and in discoverable mode. Press Search Again to re-pair the device.

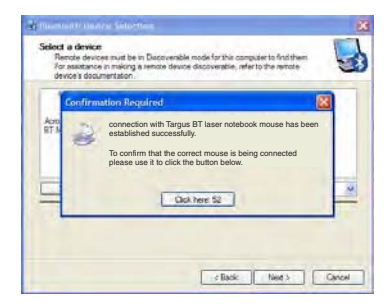

9. Once the pairing search is complete, the bluetooth mouse icon should appear on the screen as shown. Setup is complete. You may choose to close the window, or continue pairing other bluetooth devices.

| Penote devices multi<br>For assistance in make<br>device's documentatio | pe in Discoverable mode for this computer to find them,<br>is a remote device discoverable, refle to the remote<br>n | 6 |
|-------------------------------------------------------------------------|----------------------------------------------------------------------------------------------------|---|
| 41                                                                      |                                                                                                    |   |
| Targus BT                                                               |                                                                                                    |   |
| Laser                                                                   |                                                                                                    |   |
| Mouse                                                                   |                                                                                                    |   |
| Saart Anan                                                              | One of design                                                                                                    | _ |
| Search Again                                                            | Show all devices                                                                                                    | - |

### **Bluetooth Software: TOSHIBA**

How to check your version of the Toshiba Bluetooth Stack

- 1. Launch the Bluetooth Manager.
- 2. Select the Help menu.
- 3. Select About.

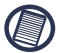

NOTE: TO ENSURE OPTIMAL PERFORMANCE OF YOUR BLUETOOTH PRODUCT YOU NEED TOSHIBA BLUETOOTH STACK V3.20.00 OR HIGHER. IF YOU HAVE A DIFFERENT VERSION PLEASE UPDATE IT FROM **WWW.SUPPORT.TOSHIBA.COM** 

1. Double click on the Bluetooth Manager icon in the system tray, and then click "New Connection."

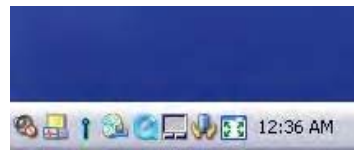

2. When follow window appears, click "New Connection" to begin setup.

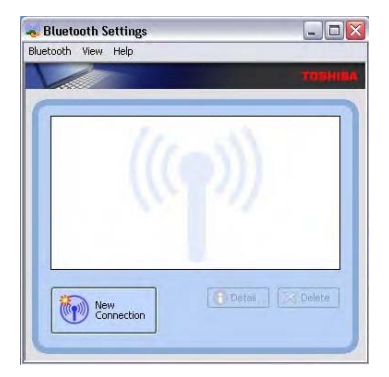

3. Please turn on the mouse and press the connection ID button located at the bottom of the mouse until the light in the middle scroller wheel blinks red light (discoverable mode). Click Next to continue pairing.

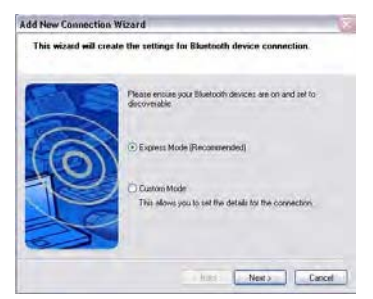

4. The computer will now search for the bluetooth mouse and other bluetooth devices. Please wait until the search is completed.

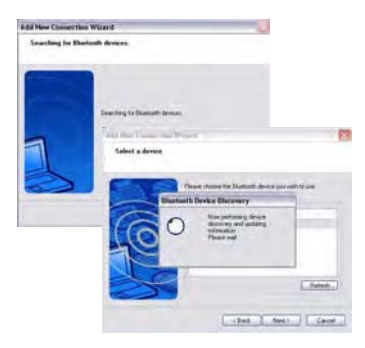

5. Please choose the device you wish to connect. There maybe more then one bluetooth device detected. Select Targus bluetooth mouse and click Next to continue. If the mouse is not detected, please make sure the mouse is in discoverable mode and click Refresh.

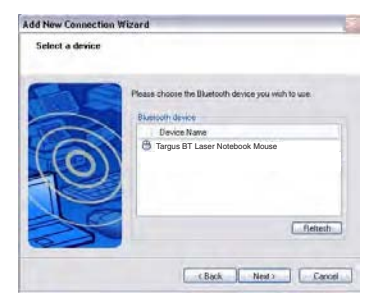

6. The computer will begin connecting with the mouse. If an authentication is required, a dialogue will appear. The mouse does not require a passkey (PIN code).

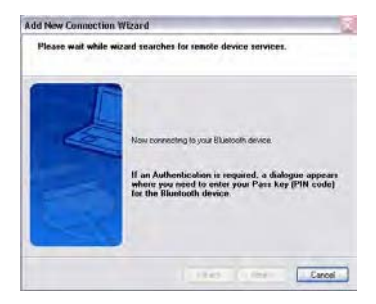

7. Please follow the on-screen instructions to continue setting up your bluetooth mouse. Click OK.

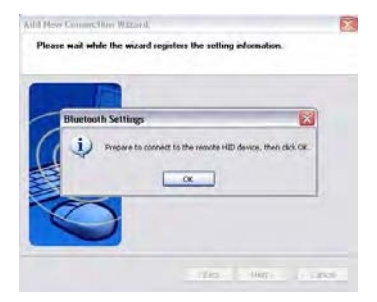

8. You may want to create a connection name or change icon for the device. Once completed, press Next to finalize setup.

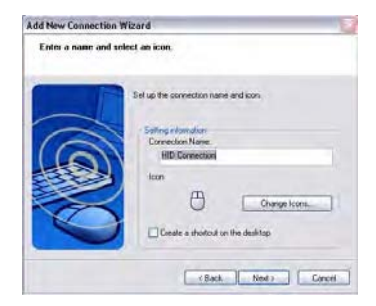

9. The connection is established and setup is complete. The mouse is ready to use. If the connection is not successful, please click Back and search the device again. Click Finish to exit setup.

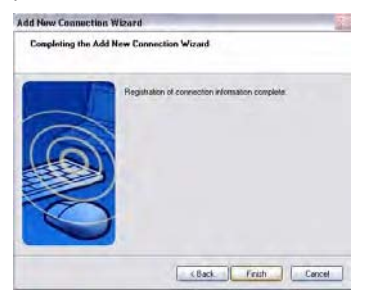

10. The following screen should show the newly added mouse connection. You may want to continue to add other bluetooth device or close the window.

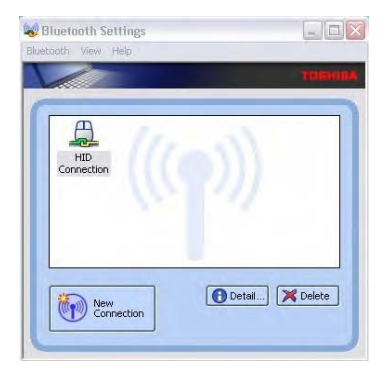

### Bluetooth Software: MICROSOFT

Make sure the Bluetooth radio is turned on. If necessary, check your computer's manual to determine if the radio is activated. To add the Targus mouse, proceed with the following steps:

1. Double click on the Bluetooth Manager icon in the system tray.

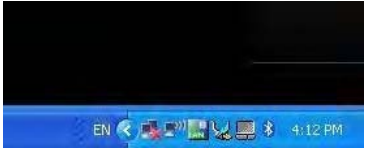

2. This window should appear. Click Add to launch the bluetooth device wizard.

| luetootl | n Device | S         |          |              |
|----------|----------|-----------|----------|--------------|
| Devices  | Options  | COM Ports | Hardware |              |
|          |          |           |          |              |
|          |          |           |          |              |
|          |          |           |          |              |
|          |          |           |          |              |
|          |          |           |          |              |
|          |          |           |          |              |
|          |          |           |          |              |
|          |          |           |          |              |
|          |          |           |          |              |
|          |          |           |          |              |
|          |          | 8         | -        | Distribution |
| Ad       | a        | Hemove    |          | Propenties   |
|          |          | OK        | Canad    | a la densita |

3. Please turn on the mouse and press the connection ID button located at the bottom of the mouse until the light in the middle scroller wheel blinks red light (discoverable mode). Check the box "my device is set up and ready to be found" then click Next to continue.

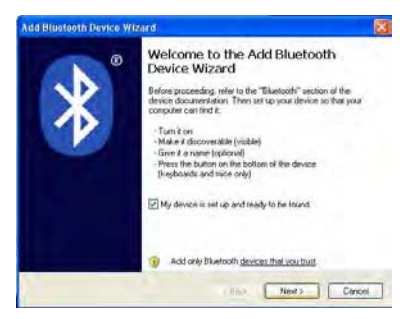

4. The computer will now search for the bluetooth mouse.

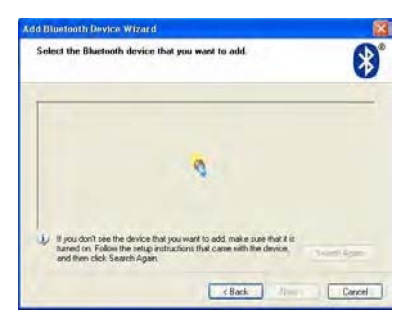

5. Please choose the device you wish to connect. There maybe more then one bluetooth device detected. Select Targus bluetooth mouse and click Next to continue. If the mouse is not detected, please make sure the mouse is in discoverable mode and click search again.

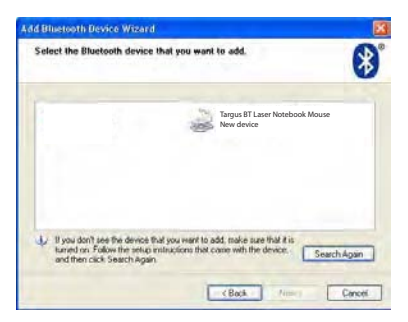

6. The mouse does not require a passkey (PIN code). Please check the "don't use a passkey" circle and click Next to continue.

| ld Bluetooth Device Wizard                                                                                                    |                                                                          |
|----------------------------------------------------------------------------------------------------|--------------------------------------------------------------------------|
| Do you need a passkey to add your devic                                                                                          | •?.                                                                      |
| To answer this question, relie to the "Bluelooth" or your device. If the documentation specifies a pass                          | ection of the documentation that came with<br>key, use that one.         |
| O Chouse a patches for the                                                                                                    |                                                                          |
| C Use the passkey lound in the documentation                                                                                     |                                                                          |
| C Let me choose my own passkey                                                                                                   |                                                                          |
| O Don't use a passkey                                                                                                    |                                                                          |
| You should always ure a <u>parshay</u> , unless your<br>recommend using a parskay that is S to 16 dig<br>more secure it will be. | device does not support one. We<br>its long. The longer the passkey, the |
|                                                                                                    |                                                                          |
| [                                                                                                    | Cancel                                                                   |

7. Windows will begin connecting with the bluetooth mouse. Please wait until this process is complete.

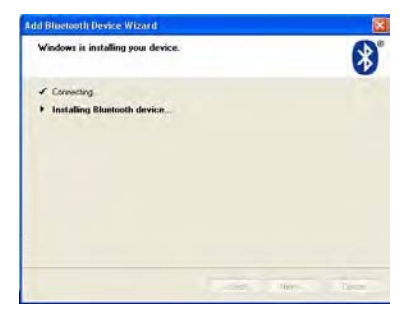

8. The setup is complete. Click Finish to exit setup.

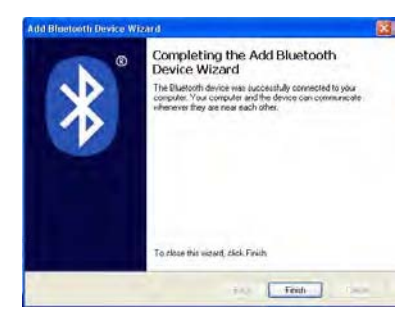

# Bluetooth Software: Mac

1. Go to the Bluetooth icon located on your desktop or in the system bar and click the icon to begin setup. Select "Turn Bluetooth On" to enable the device.

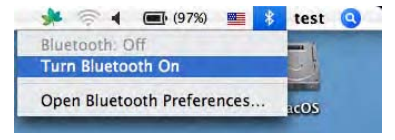

2. Scroll down the list to "Set up Bluetooth Device..." and select the option.

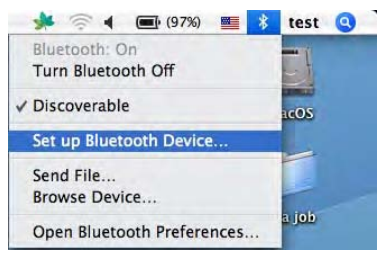

3. Bluetooth Setup Assistant will begin. Please follow the on-screen instructions.

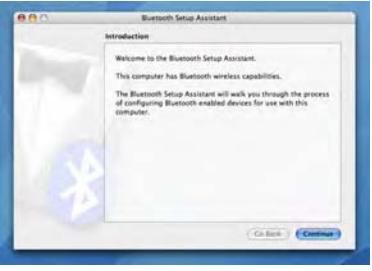

4. Please select "mouse" and click "continue" to proceed with setup. Please make sure your mouse is in "discoverable" mode.

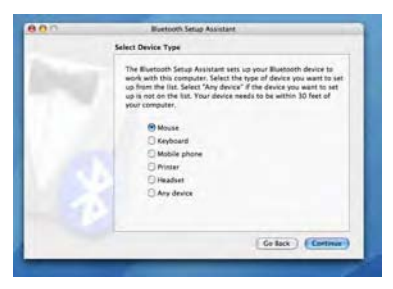

5. Your computer will begin to search for the mouse. Once the mouse is found, it will show up in the list. Highlight the mouse in the list you wish to connect and press "continue" to proceed with setup.

| <b>89</b> 0 | Burtooth Setup Assistant                                                                                                    |
|-------------|----------------------------------------------------------------------------------------------------|
|             | Bluetooth Mouse Set Up                                                                                                    |
| 0           | Searching for your mouse<br>More your mouse appears in the lost, before it and dots. Commun. If you<br>will be apply employee that loss raise your mittee is<br>"determentable." If you aim any unit you fit formers Mouse, suite the save<br>on the same of the invisors to require the AUC. |
|             | Targus BT Laser Notebook Mouse                                                                                                    |
| C           | O Secting for visit - 1 fund                                                                                                    |
|             | (Collack) (Continue)                                                                                                    |

6. The bluetooth mouse will now begin pairing. Click "continue" to proceed.

|   | Eluctooth Mouse Set Up                                                                                                    |                   |
|---|----------------------------------------------------------------------------------------------------|-------------------|
|   | Pairing with the mouse                                                                                                    |                   |
| 1 |                                                                                                    |                   |
|   |                                                                                                    |                   |
|   |                                                                                                    |                   |
|   |                                                                                                    |                   |
|   |                                                                                                    |                   |
|   |                                                                                                    |                   |
|   | 1                                                                                                    |                   |
|   | and the second second sec |                   |
|   | Faring has already been completed.                                                                                                    |                   |
|   | Set Up Another Device                                                                                                    | Colast   Continue |

7. Congratulations. Your bluetooth mouse is setup and is ready to use. You can choose to setup another device or click "Quit" to exit setup.

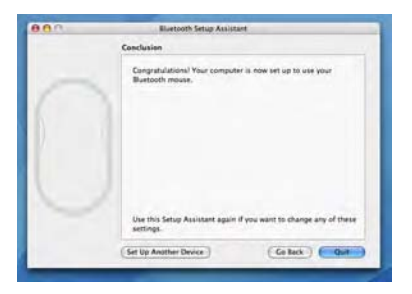

## **Operating Hints**

 Avoid using the mouse on a metal surface. Metals, such as iron, aluminum or copper, shield the radio frequency transmission and may slow down the mouse response time or cause the mouse to fail temporarily.

• The mouse will enter a suspend mode at the same time your computer does. To activate the mouse, press any mouse button, or simply move the mouse. Please note that it will take about 2 seconds to wake up.

• If your computer has a metal case that contains aluminum or magnesium, use the mouse to the side. The display panel may interfere with the radio frequency signal if you use the mouse directly in front of the display.

#### Mouse Power Management

• To power the mouse on and off, slide the on/off switch at the bottom of the mouse to the desired position.

• During the operation, the Power Saving feature allows the mouse to go into "sleep mode" after 5 minutes of inactivity. Click any mouse button or move the mouse for about 2 seconds to re-activate the mouse.

• To save battery power, turn off the mouse while traveling or while not in use.

 Scroller Wheel will glow when the power is low. To recharge the mouse, plug in the USB Recharging Cable to the mouse, and plug the USB tip to the computer. The mouse is operational while charging.

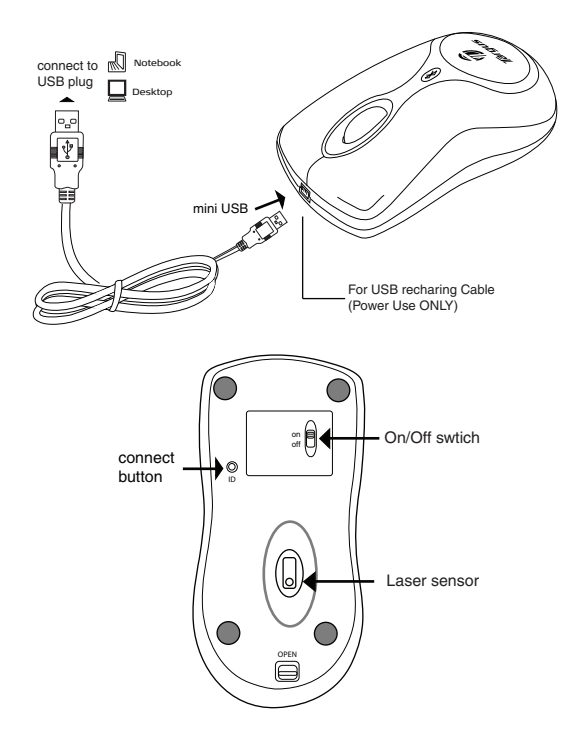

# Safety Measures

- To avoid possible eye damage, never point the mouse's laser at people, especially their faces, or look directly into the mouse's laser beam.
- Avoid pointing the mouse's laser beam at a mirror or other highly reflective surface.
- Keep the presenter away from young children.
- Never view the mouse's laser beam using telescopic devices, such as a microscope or binoculars.
- Any attempt to disassemble, adjust or repair the presenter may result in exposure to laser light or other safety hazards.
- This is a Class I Laser Product.

### Troubleshooting

#### The mouse is not working.

- Make sure that the polarity of the batteries is correct. The positive (+) and negative (-) ends of each battery must match the positive (+) and negative (-) connections in the battery housing.
- Make sure the batteries are charged.
- Verify that the computer is Bluetooth enabled.
- Verify that the device drivers are installed:
- 1. Click Start/ Settings/ Control Panel/ System/ Hardware/ Device Manager
- 2. Check under "Bluetooth Devices" that a "Targus Bluetooth Laser Notebook Mouse" is installed
- Paired devices are always displayed in My Bluetooth Places, even if the mouse is out of range or not powered up.
- Verify that the remote member of the pair is within range, and powered up, and then attempt the connection again.
- Verify that batteries are properly installed. Recharge / Replace if necessary.

#### Technical Support

For technical questions, please visit: Internet: http://www.targus.com/support.asp

#### Product Registration

Targus recommends that you register your Targus accessory shortly after purchasing it. To register your Targus accessory, go to: <u>http://www.targus.com/register.jour.asp</u> You will need to provide your full name, email address, phone number, and company information (if apolicable).

#### Warranty

Targus warrants this product to be free from defects in materials and workmanship for one years. If your Targus accessory is found to be defective within that time, we will promptly repair or replace it. This warranty does not cover accidental damage, wear and tear, or consequential or incidental loss. Under no conditions is Targus liable for loss of, or damage to a computer, nor loss of, or damage to, programs, records, or data, nor any consequential or incidental damages, even if Targus has been informed of their possibility. This warranty doe s not affect your statutory rinkts.

#### **Regulatory Compliance**

This device complies with Part 15 of the FCC Rules. Operation is subject to the following two conditions: (1) This device may not cause harmful interference, and (2) This device must accept any interference received, including interference that may cause undesired operation.

#### FCC Statement Tested to Comply

This equipment has been tested and found to comply with the limits for a class B digital device, pursuant to part 15 of the FCC Rules. These limits are designed to provide reasonable protection against harmful interference in a residential installation.

This equipment generates, uses and can radiate radio frequency energy and, if not installed and used in accordance with the instructions, may cause harmful interference to radio communications. However, there is no guarantee that interference will not occur in a particular installation. If this equipment does cause harmful interference to radio or television reception, which can be determined by turning the equipment off and on, the user is encouraged to try to correct the interference by none or more of the following measures:

- ---Reorient or relocate the receiving antenna.
- ---Increase the separation between the equipment and receiver.
- ---Connect the equipment into an outlet on a circuit different from that to which the receiver is connected.
- ---Consult the dealer or an experienced radio/TV technician for help.

Any changes or modifications not expressly approved by the party responsible for compliance could void the user's authority to operate the equipment.

#### Declaration of Conformity

Hereby, Targus Group International, declares that this Bluetooth Media Notebook Mouse is in compliance with essential requirements and other relevant provisions of Directive 1999/5/EC

Features and specifications are subject to change without notice. All trademarks and registered trademarks are the property of their respective owners. 6 2006, Targus Group International, Inc. and Targus, Inc. WIDCOMM and the WIDCOMM logo are trademarks of WIDCOMM, Inc. Bluetooth and the Bluetooth logo are trademarks owned by Bluetooth SIG. Inc. U.S.A. and licensed to WIDCOMM, Inc. Microsoft, Windows, and Outlook are registered trademarks of Microsoft Corporation. All other trademarks and registered trademarks are the property of their respective owners.